2057:1

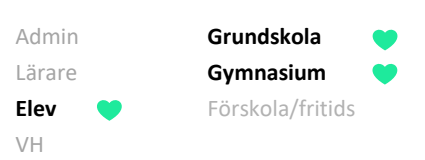

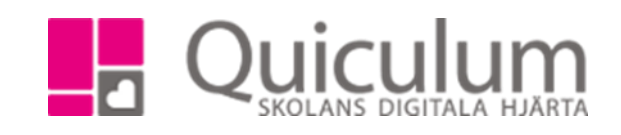

## Se omdöme och bedömningar

Omdömet som läraren sätter för de olika ämnena/kurserna blir synliga på elevkortet. Läraren kan själv bestämma om omdömet ska vara synligt för eleven eller inte, vissa elever kan ha omdömet synligt medan andra inte har det.

- a) Se omdöme
- 1. Gå till **elevkortet**
- 2. Under fliken Översikt kan du se dina omdömen
- 3. För att se en eventuell lärarnotering håll muspekaren om dömesrutan.

| Axelsson, Ju        | lia, 7A                          |                                   |                      |               |                  |                |                                            |             |         |
|---------------------|----------------------------------|-----------------------------------|----------------------|---------------|------------------|----------------|--------------------------------------------|-------------|---------|
| Översikt            | Studieplan                       | Uppgifter N                       |                      | Samtal        |                  |                |                                            |             |         |
| Axelsson, Julia, 7A |                                  |                                   |                      | Pågående      | Nuvarande läsår  | Alla ku        | urser                                      |             |         |
| (04)                |                                  |                                   |                      |               |                  |                |                                            | Frånv       | /aro    |
|                     | Mentorer:<br>Kategorier:<br>Tel: | Andersson, Lars<br>Bengtsson, Eva |                      | Kurser        |                  | Omd            | dömen Mål Kunskapskrav                     | Total       | Ogiltig |
|                     |                                  |                                   |                      | Bild 7-9      |                  |                |                                            | 0.0%        | 0.0%    |
|                     |                                  |                                   |                      | Biologi 7-9   |                  | А              |                                            | 0.0%        | 0.0%    |
|                     |                                  |                                   |                      | Engelska 7-9  |                  |                |                                            | 50.0%       | 26.1%   |
|                     |                                  |                                   |                      | Fysik 7-9     |                  |                |                                            | 0.0%        | 0.0%    |
| Elevinform          | nation                           |                                   | >                    | Geografi 7-9  |                  |                |                                            | 0.0%        | 0.0%    |
|                     |                                  |                                   |                      | Hem- och kons | umentkunskap 7-9 |                |                                            | 0.0%        | 0.0%    |
| Vårdnadsl           | navare                           |                                   | >                    | Historia 7-9  |                  |                | Mer än godtagbara kunskaper                |             | 0.0%    |
|                     |                                  |                                   | Idrott och hälsa 7-9 |               |                  | Lärarnotering: |                                            | ).0%        |         |
| Övrigt >            |                                  |                                   | >                    | Kemi 7-9      |                  |                | Du kan utveckla din Genom att du/jag så tr | änar du din | ).0%    |
|                     |                                  |                                   |                      | Matematik 7-9 |                  |                |                                            | 10.2%       | 0.0%    |
|                     |                                  |                                   |                      | Musik 7-9     |                  |                |                                            | 0.0%        | 0.0%    |

Alla exempelnamn i Quiculum är fiktiva.

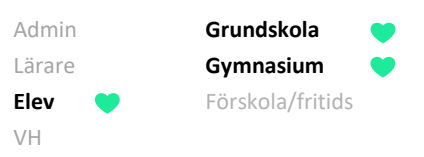

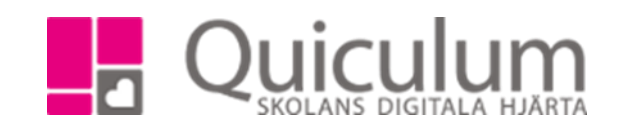

## b) Se bedömningar

- 1. För att se aktuell bedömning i en kurs, -klicka på kursen
- 2. Här kan du se de kunskapskrav som läraren stämt av mot i Bild 7-9
- 3. I detta exempel har läraren stämt av mot E-nivån. Vi kan se att det gäller ett arbetsområde under rubriken "typ" (A= Arbetsområde U= Uppgift)

| Översikt                       | Studieplan                       | Uppgifter                    | Närvaro     | Sam    | tal                                                                                                    |                       |  |  |  |  |
|--------------------------------|----------------------------------|------------------------------|-------------|--------|----------------------------------------------------------------------------------------------------|-----------------------|--|--|--|--|
| Axelsso<br>Nacka 7-9 -<br>(04) | on, Julia,                       | 7A                           |             |        | Axelsson, Julia - Bild 7-9                                                                                                    | Lärare: Maria Jonsson |  |  |  |  |
|                                |                                  |                              |             | Omdöme | ~                                                                                                    |                       |  |  |  |  |
|                                | Mentorer:<br>Kategorier:<br>Tel: | Andersson, L<br>Bengtsson, E | .ars<br>Eva |        | Godtagbara kunskaper<br>Du har god Du kan utveckla din Det kan du göra genom att du                                                                                                    | /jag                  |  |  |  |  |
| Elevinform                     | ation                            |                              |             | >      |                                                                                                    |                       |  |  |  |  |
| Vårdnadsh                      | avare                            |                              |             | >      | Kunskapskrav                                                                                                    | ~                     |  |  |  |  |
|                                |                                  |                              |             |        | E                                                                                                    | A                     |  |  |  |  |
| Övrigt >                       |                                  |                              |             | >      | Eleven kan framställa olika typer av berättande och informativa bilder som kommunicerar erfarenheter, åsikter och<br>upplevelser med ett <b>utvecklat</b> bildspråk och <b>relativt väl</b> genomarbetade uttrycksformer så att budskapet framgår. I arbetet<br>kan eleven använda olika tekniker, verktyg och material på ett <b>relativt väl fungerande och varierat</b> sätt och <b>prövar och</b><br><b>omprövar</b> då hur dessa kan kombineras för att skapa olika uttryck. Dessutom kombinerar eleven former, färger och<br>bildkompositioner på ett <b>relativt väl</b> fungerande sätt. |                       |  |  |  |  |
|                                |                                  |                              |             |        | Typ Namn                                                                                                    | Kommentar Bedömning   |  |  |  |  |
|                                |                                  |                              |             |        | A Berättande, informativa och samhällsorienterande bilder                                                                                                    | ! <b>E</b> C A        |  |  |  |  |
| 4                              |                                  |                              |             |        |                                                                                                    |                       |  |  |  |  |